## Creating and Enabling an API Key for Google Calendar

 Make the Google Calendar public in the calendar settings. Click the three dots next to the calendar you want to display in the widget and choose Settings and Sharing. Check the box: "Make available to public":

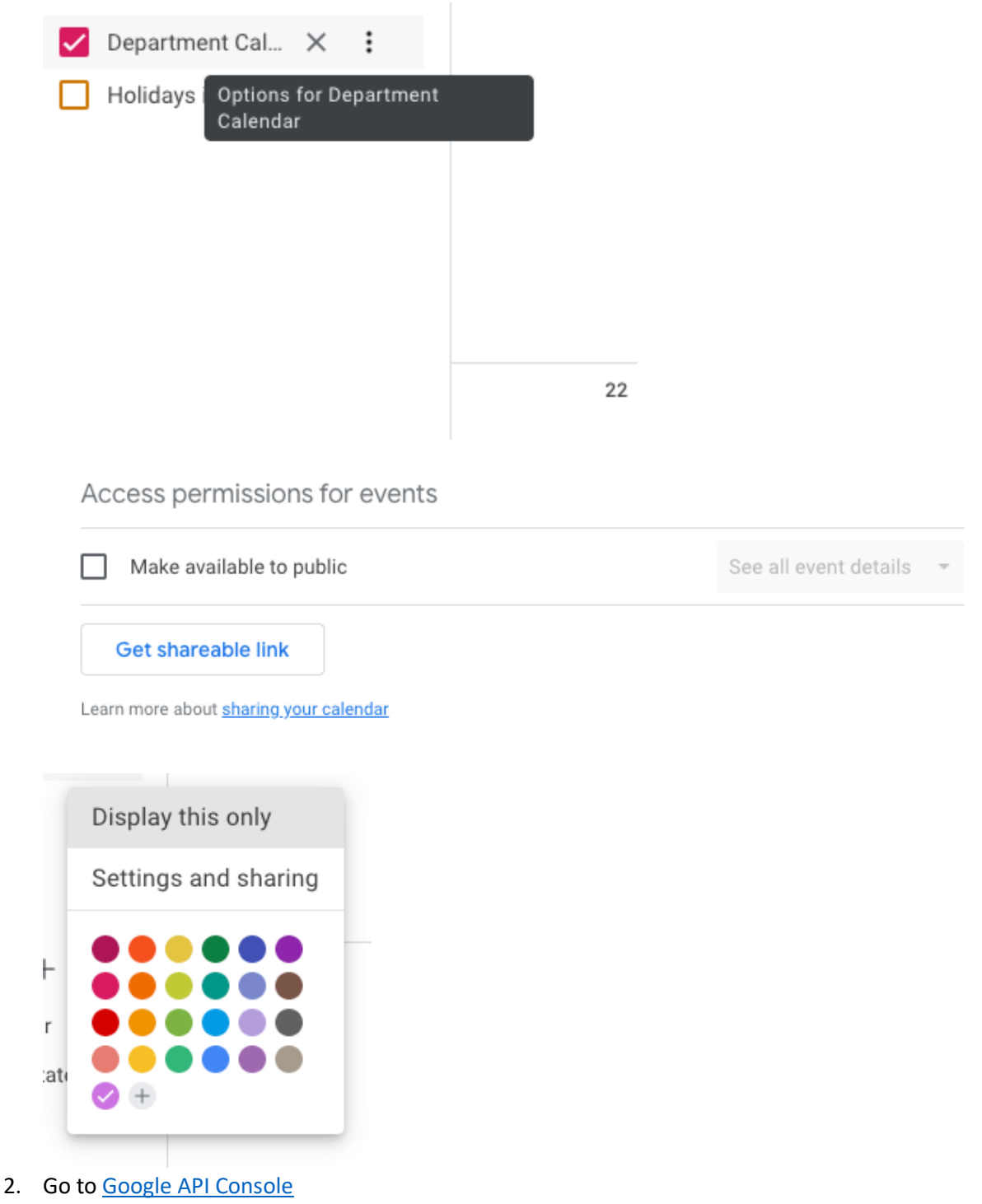

3. Go to Enable APIS & services on the left:

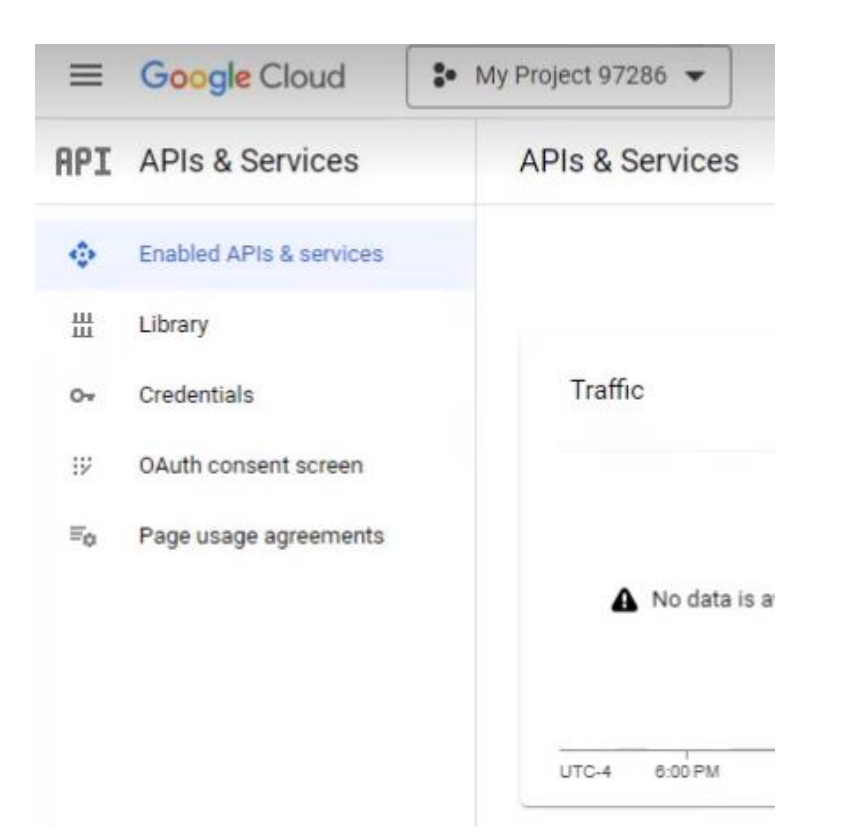

4. At the top of the page, click "+ ENABLE APIS AND SERVICES":

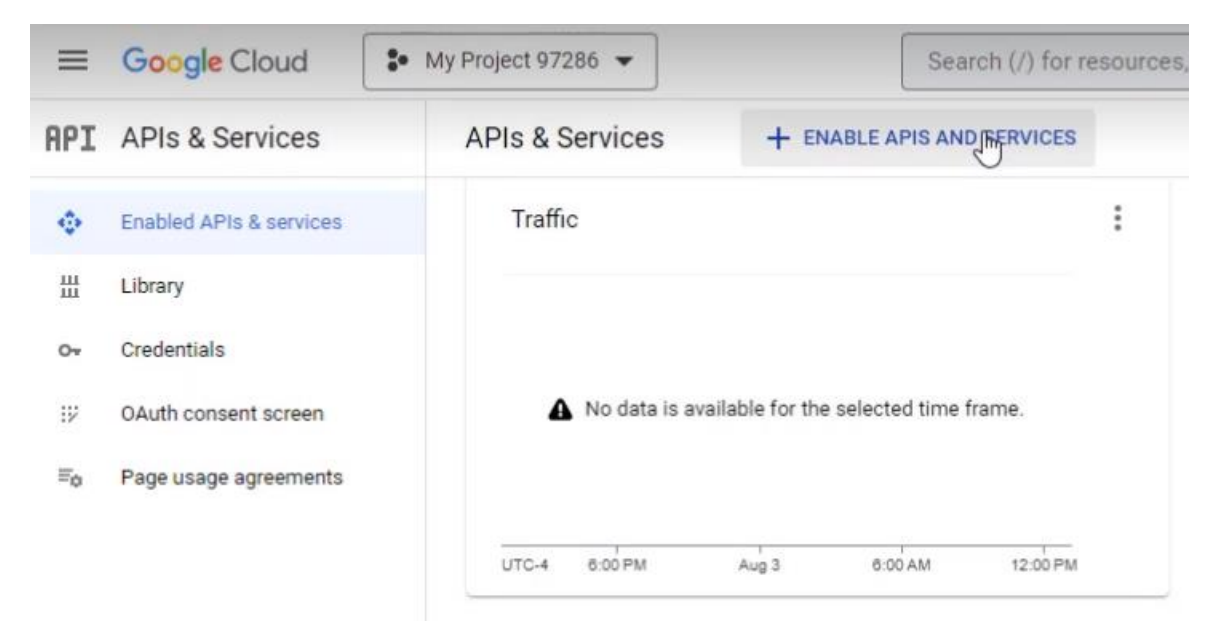

5. In the search bar, search for your calendar:

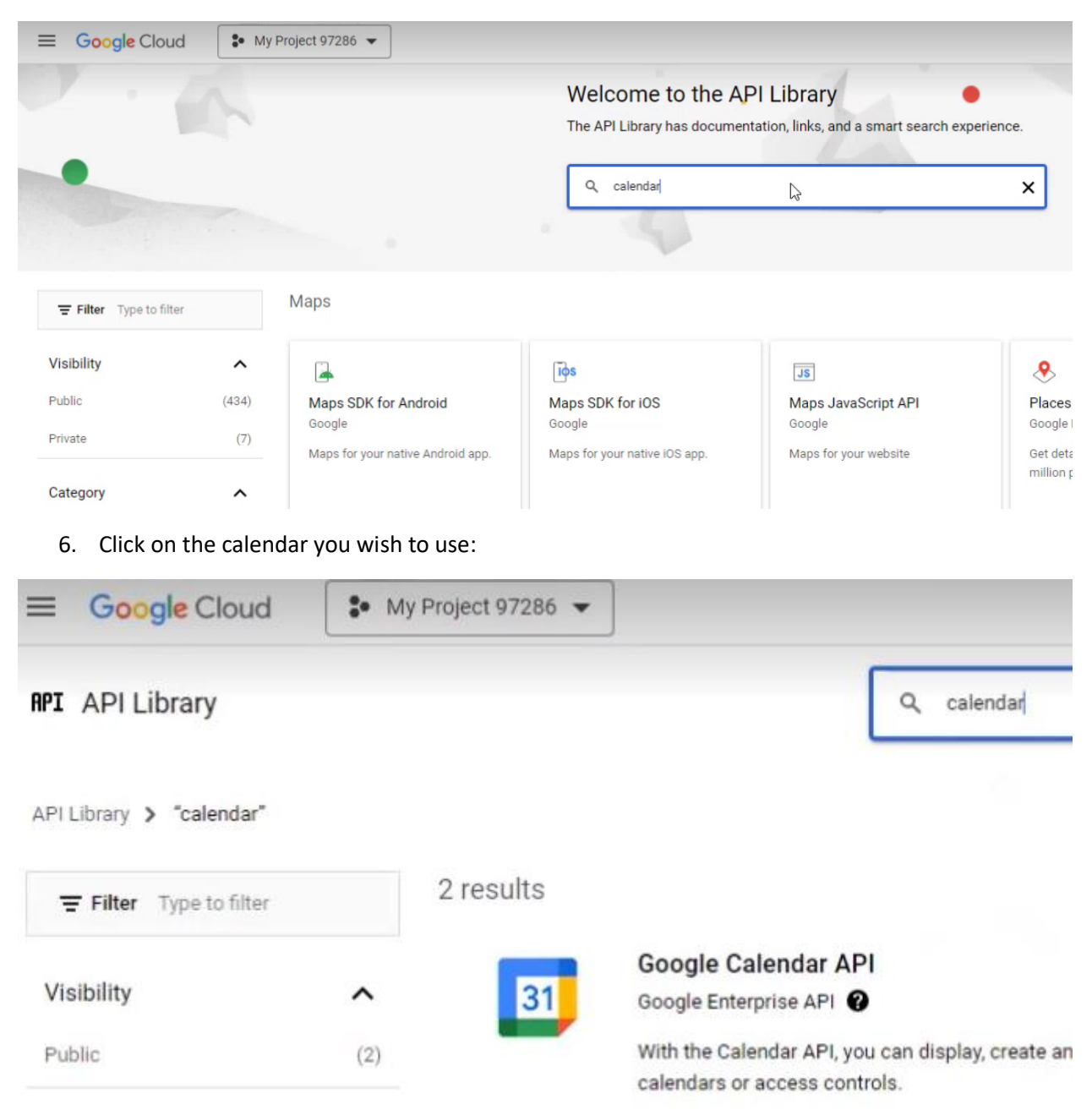

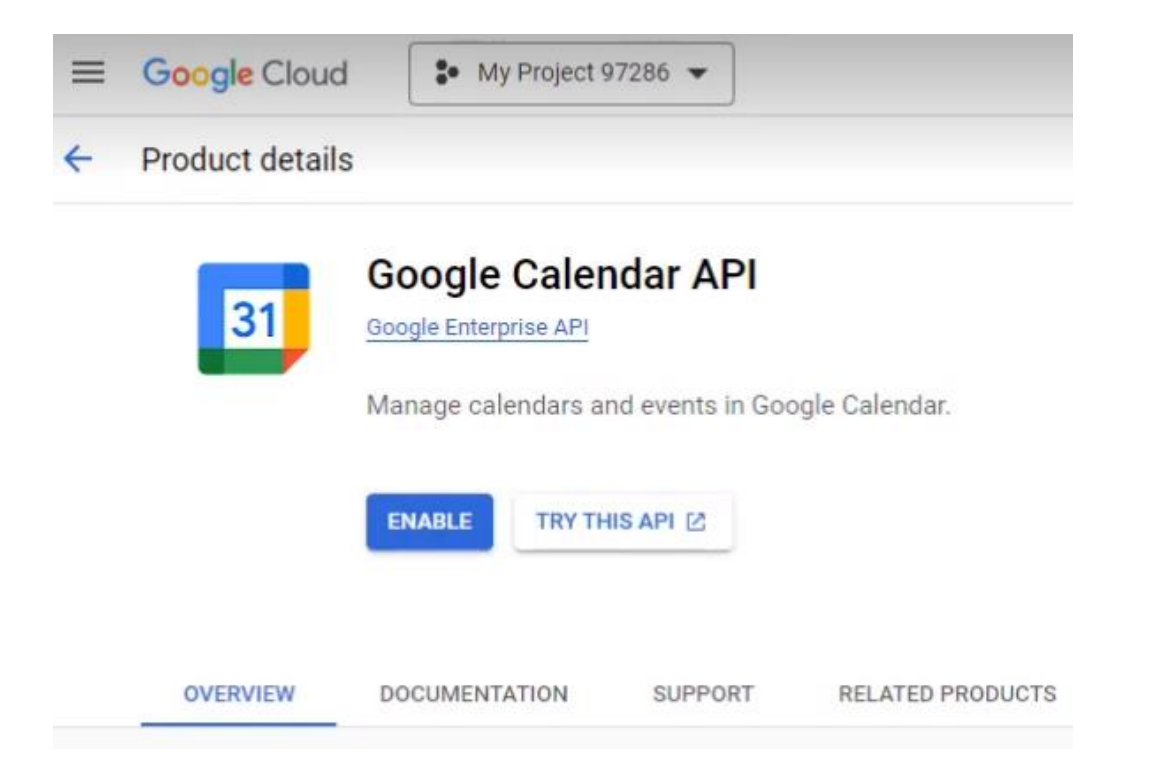

8. From "Credentials" on the left, look at the top of the page and click " + CREATE CREDENTIALS" and then select "API key" from the list:

| API | APIs & Services         | Credentials              | + CREATE CREDENTIALS 👕 DELETE 🗠 RESTORE DELETED CRE                                       |
|-----|-------------------------|--------------------------|-------------------------------------------------------------------------------------------|
| ٩   | Enabled APIs & services | Create credentials to ac | API key<br>Identifies your project using a simple API key to check quota and access       |
| Ш   | Library                 | API Kevs                 | OAuth client ID<br>Requests user consent so your and can access the user's data           |
| 0+  | Credentials             | □ Name                   | Service account                                                                           |
| iΫ  | OAuth consent screen    | API key 1                | Enables server-to-server, app-level authentication using robot accounts                   |
| Ξo  | Page usage agreements   | OAuth 2.0 Client I       | Help me choose<br>Asks a few questions to help you decide which type of credential to use |
|     |                         | Name                     | Creation date 🗸                                                                           |
|     |                         | Omni CMS                 | Aug 3 2023                                                                                |

9. It will then create your API Key:

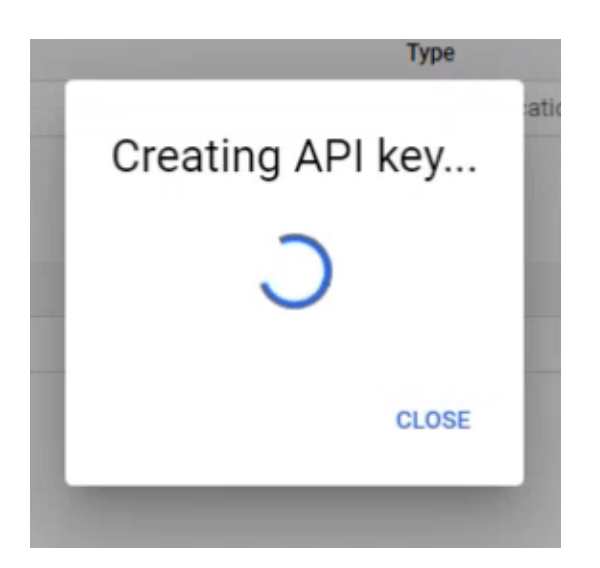

10. Your API key will have then been created:

| lea this key in your application by passing it with the key-                                                                                                    | APT KEY parameter                   |
|----------------------------------------------------------------------------------------------------|-------------------------------------|
| se this key in your application by passing it with the key-                                                                                                    | AFI_KET parameter.                  |
| Your API key                                                                                                    |                                     |
| AIzaSyDhknESVIi3nRz4WCPajRCSq0Nv18SMeXk                                                                                                    | Б                                   |
| Inis key is unrestricted. To prevent unauthorized use, we                                                                                                    | e recommend restricting             |
| A This key is unrestricted. To prevent unauthorized use, we<br>where and for which APIs it can be used. Edit API key to add                                                                                                    | recommend restricting               |
| I his key is unrestricted. To prevent unauthorized use, we have and for which APIs it can be used. Edit API key to add the set of the set of | l restrictions. <u>Learn more</u> ⊘ |

11. Copy and paste this API key into the Google Calendar Widget. Click "SAVE":

| Preview 🖋 Edit 🔹 So  | urce A Properties D Versions                           |  |  |
|----------------------|--------------------------------------------------------|--|--|
| fultiEdit Content    |                                                        |  |  |
| Widget Name          | Calendar                                               |  |  |
|                      | Enter a short name for the widget. Character Limit=25. |  |  |
| Google API Key       | AlzaSyAgOUDzgMy45J4LSyDfQY5awTP6rOKHIH4                |  |  |
|                      | Enter the Google Calendar API Key.                     |  |  |
| Google Email Address | wiereception@gmail.com                                 |  |  |
|                      | Enter the email used for the Google calendar.          |  |  |
| Quantity             | 3 ~                                                    |  |  |
|                      | Paint the month, is dealer.                            |  |  |

12. The Google Calendar Widget will then be able to pull in events from your Google Calendar to display on your page.

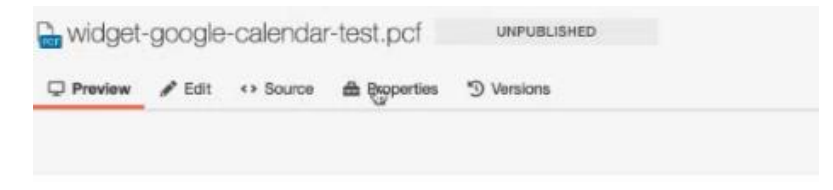

## CALENDAR

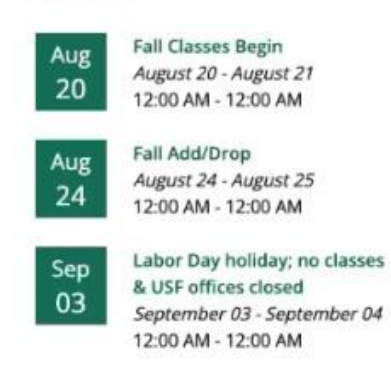